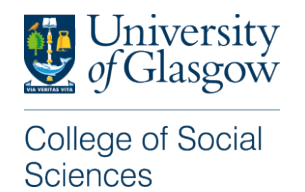

## Guidance for Applying for a College of Social Sciences PGR Funding Opportunity

This guidance is for applicants who wish to apply for a PGR Funding Opportunity within the College of Social Sciences through the University of Glasgow Scholarships Application Portal.

| Once you have landed on the Scholarships<br>Application Portal Home Page, find the 'College<br>of Social Sciences Postgraduate Research<br>Funding' application and click on apply to begin<br>a new application. | Opens     Links       12 December 22     Apply                                                                                                    |
|----------------------------------------------------------------------------------------------------|----------------------------------------------------------------------------------------------------|
| Read the Privacy Notice and, if you consent to<br>the University of Glasgow processing your<br>personal data for the reasons given, check the<br>box and click 'Next'.                                            | nsent to the University of Glasgow processing my personal data for the purposes detailed above.                                                                                                    |
| From the list, select the funding opportunity<br>you wish to apply for.<br>When you are happy that you have chosen the<br>correct funding opportunity, click 'Next'.                                              | 25%         Funding Opportunities         Select funding opportunity you wish to apply for and click 'next'         Costs-23-006 CoSS PhD Scholarship - Advancing Democratic Localism in Scotland         Open Date:       15 Mar 2023         Funding Information for CoSS PhD Scholarship - Advancing Democratic Localism in Scotland         COSS-23-007 CoSS PhD Scholarship - Advancing Democratic Localism in Scotland         Costs-23-007 CoSS PhD Scholarship - Transforming lives and cities through decent work?         Open Date:       15 Mar 2023         Funding Information for CoSS PhD Scholarship - Transforming lives and cities through decent work?         Open Date:       15 Mar 2023         Funding Information for CoSS PhD Scholarship - Transforming lives and cities through decent work?         Open Date:       15 Mar 2023         Funding Information for CoSS PhD Scholarship - Transforming lives and cities through decent work?         Previout       Net |
| Insert your personal details and click 'Next'.                                                                                                    | Personal Details<br>First Name<br>Robert<br>Last Name<br>Snodgrass<br>Email address<br>snodgrassrobert73@gmail.com                                                                                                    |

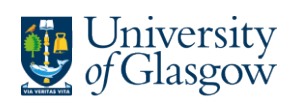

College of Social Sciences

|                                                                                                    | Questions                                                                                                    |
|----------------------------------------------------------------------------------------------------|----------------------------------------------------------------------------------------------------|
| Select 'Yes' or 'No' depending on whether you<br>have previously been a student or are currently<br>a student at the University of Glasgow.                                                                 | Are you currently or have you ever been a student at University of Glasgow? No If Yes, please enter your student ID if known                                                                                                    |
| If you selected 'Yes', enter your Student ID. If<br>you entered 'No', leave it blank.<br>Fill out the next sections as appropriate and<br>click 'Next'.                                                     | How did you hear about this opportunity?<br>University of Glasgow website<br>How could we improve the application process?                                                                                                    |
| Upload your documents, starting with the<br>Application form. This can normally be<br>downloaded from the Student Funding<br>Opportunities web page<br><u>University of Glasgow - Colleges - College of</u> | Document<br>Application form (doc, docx, pdf)                                                                                                    |
| Social Sciences - Student funding opportunities<br>- Postgraduate Research                                                                                                    | Application process<br>Applicants must apply via the <u>Scholarships Application Portal</u> , uploading the following documentation:                                                                                                    |
| 'Num Required' section of the table indicates<br>the number of documents you should submit<br>for each document type.                                                                                       | <ul> <li><u>Scholarship - Transforming lives and cities through decent work application form</u> (in Word format)</li> <li>Academic transcripts (All relevant Undergraduate and Master's level degree transcripts (and translations, if not originally in English) – provisional transcripts are sufficient if you are yet to complete your degree).</li> <li>Academic Prizes</li> <li>2 written references (where possible your references should include an academic familiar with your work. Both references can be from academics but you may include a work reference, especially if you have been out of academia for more than 5 years).</li> <li>Curriculum Vitae (CV) (academic where applicable).</li> </ul> |
| Now upload any other documents as necessary for your funding opportunity.                                                                                                    | Document                                                                                                    |
| Where a document has 'Optional' next to it,<br>you can choose whether or not to upload a<br>document for that document type.                                                                                | Application form (doc,docx,pdf)                                                                                                    |
| Once you have finished uploading your documents, click 'Next'.                                                                                                    | Academic transcript/s - pdf, jpg, doc, docx                                                                                                    |
|                                                                                                    | Supervisor Support Letter - doc,docx,pdf                                                                                                    |
|                                                                                                    |                                                                                                    |

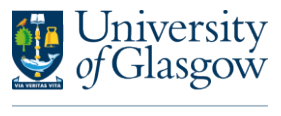

## College of Social Sciences

references from this page.

The next page shows a summary of your application, including any sections that are incomplete. Referee emails None so far... Where an application requires references\*, a 'Referee emails' section will appear on this Add / Manage Refere page. Click Add/Manage Referees' Manage Referees The next page will allow you to enter the full Instructions about adding referees.... name (including title) and the email of each of your referees. Referee's full name (including title) \*Note that not all Funding Opportunities will Referee's email require references, especially if the opportunity is using documents submitted as part of another application (e.g. AHRC, ESRC, PhD application etc) When you have entered the details of both your referees, click the 'Back to Summary' Referee emails Ref Email Date Ref Emailed Date Ref submitted button. David@attenborough.co 1. David Attenborough 2 Adam Smith smith@glasgow.ac.uk Is already sent please contact gradschool.se Check that the referee details (especially the email address) are correct. If you need to amend any details, click the 'Add/Manage **Referees'** If you are happy that the details are correct, click the 'Send Email to Referee(s)' button. This sends a reference request to your referees. Please note that it is expected that referees submit their references by the closing date of the funding opportunity. It is your responsibility to ensure your referees upload their references on time. You can track when your referees were emailed and when they have uploaded their

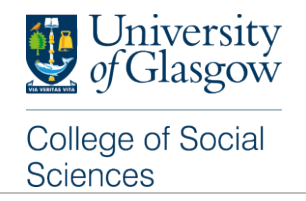

Confirm your email address by clicking 'Confirm Email' and navigating to your email inbox to verify your email address.

Once you have completed all sections of your application, click 'Submit Application'.

| Section            | Status                                                                        |
|--------------------|-------------------------------------------------------------------------------|
| Project            | COSS 23-006: CoSS PhD Scholarship - Advancing Democratic Localism in Scotland |
| Personal Details   | Personal Details Supplied                                                     |
| Email verified     | Email Not Verified                                                            |
| Questions          | All Questions Answered<br>Review/Edt                                          |
| Documents          | Incomplete. Minimum documents required: 5 Uploaded: 0<br>Manage Documents     |
| Application Coluct | Not Submitted                                                                 |
| Submit Application |                                                                               |
| Confirm Email      |                                                                               |
|                    |                                                                               |